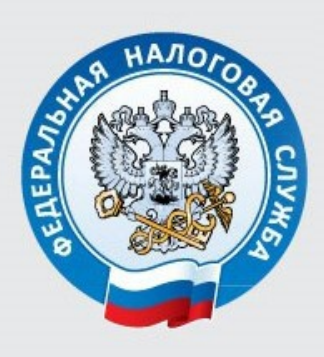

УФНС России по Кировской области

# Памятка по настройке КЭП и подключению к <mark>Личному кабинету</mark> ИП www.nalog.gov.ru

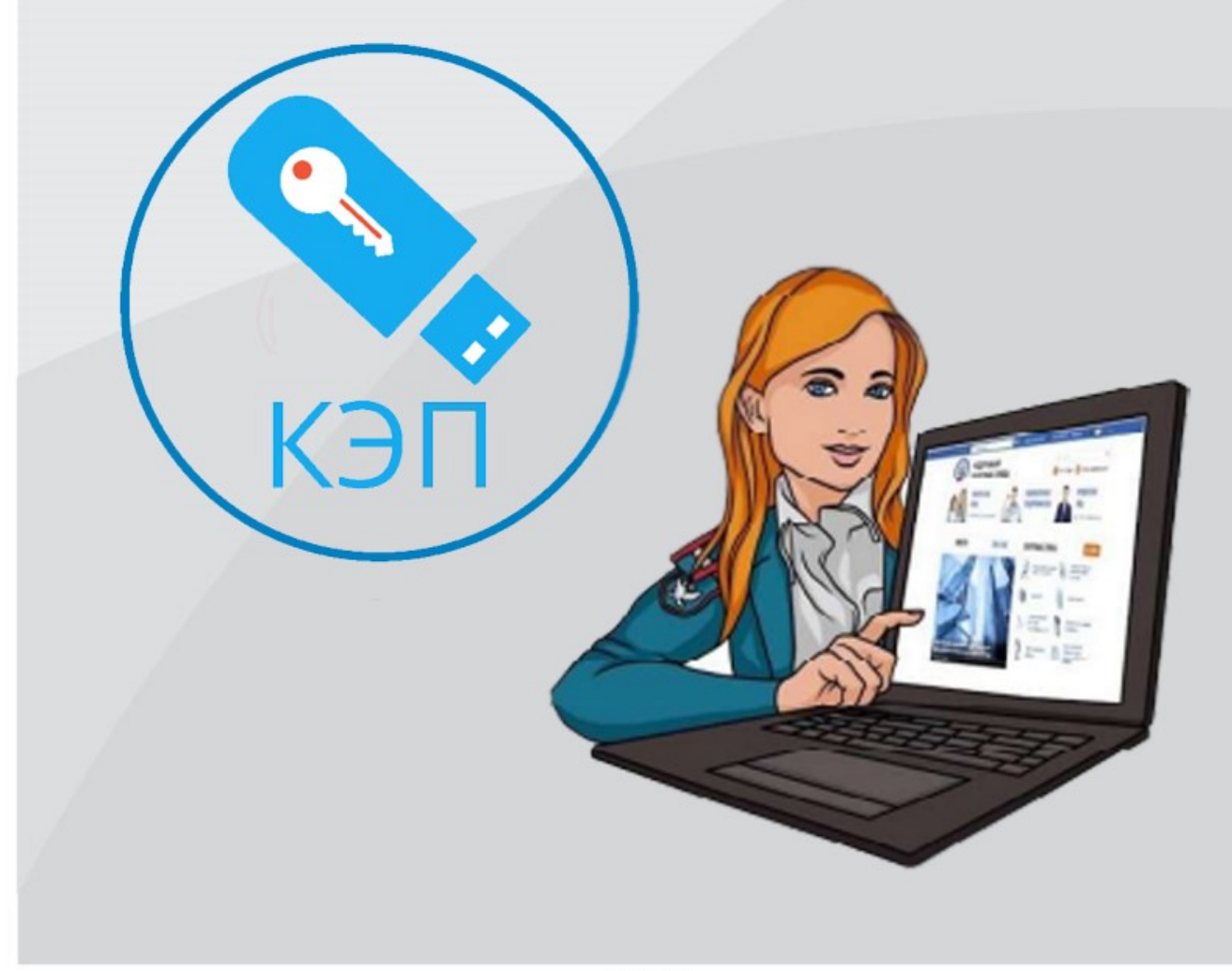

Требования к рабочему месту:

- Ключ сертификата проверки электронной подписи (далее КСПЭП), полученный в точке выдачи УЦ ФНС России. Одновременно с записью КСКПЭП на носитель в точке выдачи УЦ ФНС России будет записана лицензия для работы с краптопровайдером КриптоПро CSP.
- Персональный компьютер или ноутбук с операционной системой Windows 7 с пакетом обновления 1 (SP1) и выше, Mac OS OS X 10.13 или выше, с выходом в сеть Internet.
- Криптопровайдер с поддержкой алгоритмов шифрования ГОСТ 34.10-2001, ГОСТ 28147-89, ГОСТ Р 34.11-2012. (например, сертифицированные полнофункциональные версии КриптоПро CSP 4.0 R4 и выше, VipNet CSP версии 4.2.8 и выше, и другие).
- Программный компонент для работы с электронной подписью с использованием Web-браузера (Крипто ПРО ЭЦП browser plug-in версии 2.0 (http://www.cryptopro.ru/products/cades/plugin/) и выше.

Порядок действий для входа в личный кабинет индивидуального предпринимателя (далее – ЛК ИП):

## Π.1

Необходимо установить браузер с поддержкой шифрования защищенных соединений по ГОСТ 34.10-2001, ГОСТ 28147-89, ГОСТ Р 34.11-2012 (Яндекс.Браузер версии 19.3 (https://browser.yandex.ru/) или выше или Спутник версии 4.1.2583.0(https://browser.sputnik.ru/) или выше);

Последующая настройка доступа к ЛК ЮЛ производится для «Яндекс Браузера», который необходимо установить основным браузером рисунок 1.

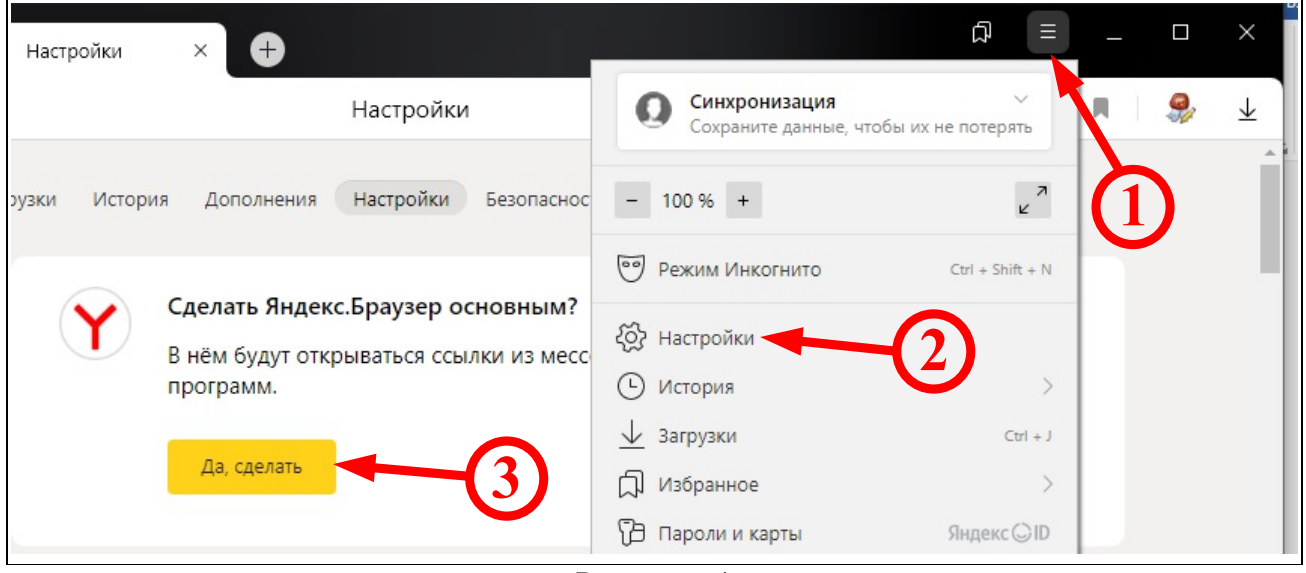

#### Рисунок - 1

### П.2

Ссылка для входа в ЛК ИП: https://lkip2.nalog.ru/lk#!/login (открывать в «Яндекс Браузере»). Изображение ЛК ИП приведено на рисунке 2, где необходимо кликнуть по надписи: «Ключ ЭП».

| МИЧНЫЙ КАБИНЕТ<br>ИНДИВИДУАЛЬНОГО ПРЕДПРИН                                                     | ІИМАТЕЛЯ                                                                     |
|------------------------------------------------------------------------------------------------|------------------------------------------------------------------------------|
| Вход в личный кабинет                                                                          |                                                                              |
| Логин и пароль ><br>Учетная запись Госуслуг<br>Ключ ЭП<br>ЈаCarta<br>Рутокен ЭЦП 2.0<br>Нажать | Логин (ИНН)<br>Пароль<br>Запомнить<br>Войти<br>Забыли пароль?<br>Демо-версия |

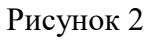

# П.3

Подключите носитель ключа электронной подписи к компьютеру. Нажмите на «Выполните проверку условий подключения к Личному кабинету индивидуального предпринимателя» - рисунок 3.

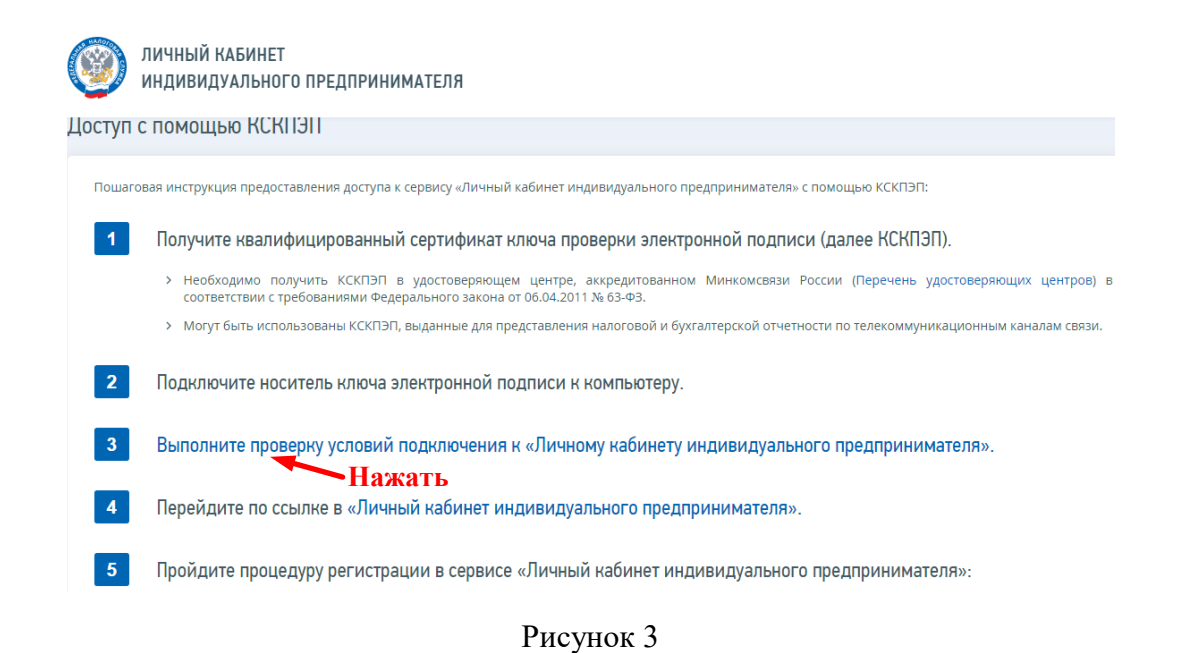

#### П.4

В открывшемся окне нажать кнопку «Начать проверку» - рисунок 4.

|        | ЛИЧНЫЙ КАБИНЕТ<br>ИНДИВИДУАЛЬНОГО ПРЕДПРИНИМАТЕЛЯ                                                                                                    |
|--------|----------------------------------------------------------------------------------------------------|
| 2      | Установите сертификаты ключей проверки электронной подписи:      Сертификат «Головного Удостоверяющего Центра» (скачать) в хранилище сертификатов «Доверенные корневые центры»;      Сертификаты удостоверяющего центра Минкомсвязи (скачать) и Минцифры (скачать) в хранилище сертификатов «Доверенные корневые центры»;      Сертификат «Федеральная налоговая служба» (скачать) в хранилище сертификатов «Промежуточные центры сертификации»:                                                                                                    |
|        | <ul> <li>У сергнялися не деравлых нало связеннов служая (ака магр о ранлилице сергнялисто и пос центра сергнялисция)</li> <li>Цепочку КСКПЭП, начиная от КСКПЭП УЦ.</li> <li>У Цепочку КСКПЭП, начиная от КСКПЭП УЦ.</li> <li>Комподписанный (поле «Кому выдан»)</li> <li>Казлифицированный сергификатов ключа проверки электронной подписи (КСКПЭП) удостоверяющего центра, - в хранилище сергификатов «Доверенные корневые центры»)</li> <li>КСКПЭП, выданный индивидуальному предпринимателю удостоверяющим центром, аккредитованным в соответствии с требованиями Федерального закона № 63-ФЗ, - в хранилище сергификатов «Личные».</li> </ul> |
| Скачат | Выполните дополнительные настройки:<br>> Установить узлы https://lkip2.nalog.ru и https://lkipgost2.nalog.ru в зону надежных узлов;<br>> Порт 443 должен быть открыт для отправки и приема данных из сети Интернет.<br><b>-ъ подробную инструкцию по установке и настройке ПО</b>                                                                                                    |
| Нач    | ать проверку Нажать                                                                                                    |

Рисунок 4

# П.5

В случае отсутствия на компьютере КриптоПро CSP и Крипто ПРО ЭЦП browser plug-in отобразится ошибка, приведенная на рисунке 5.

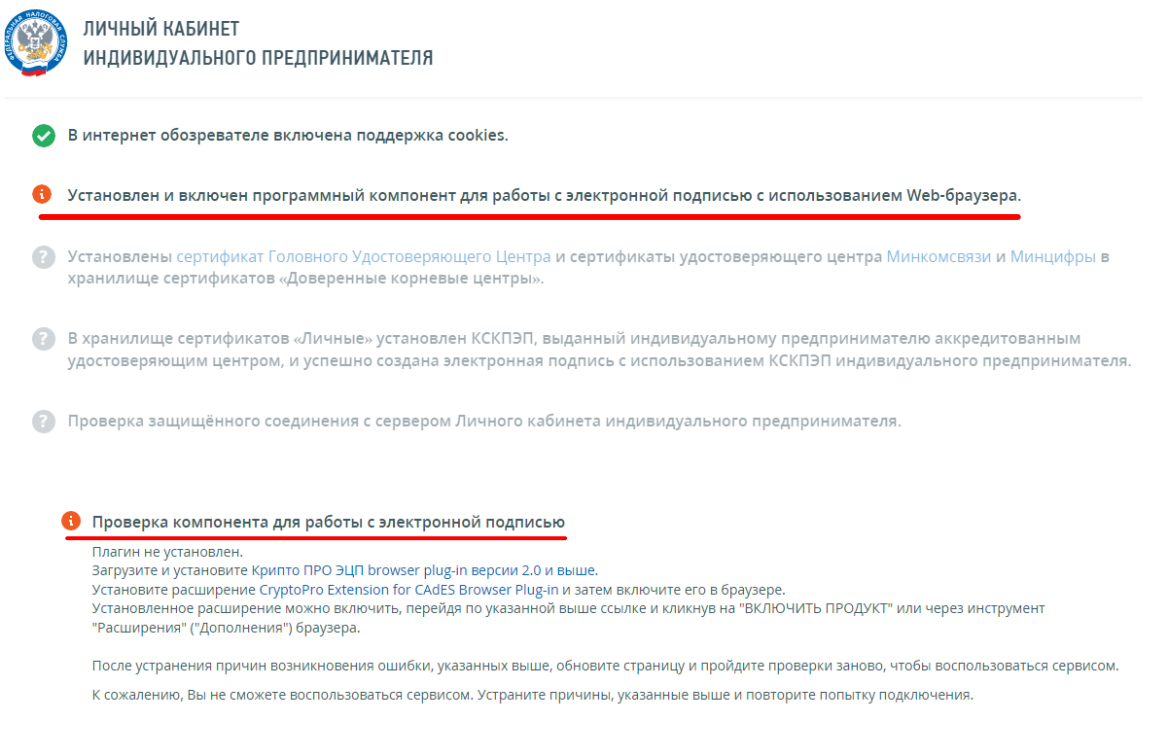

Рисунок 5

# П.5.1

Необходимо скачать и установить программное обеспечение по ссылке:

https://www.cryptopro.ru/products/cades/plugin/

Результат перехода по ссылке представлен на рисунке 5.1, где необходимо нажать «Скачать КриптоПро CSP».

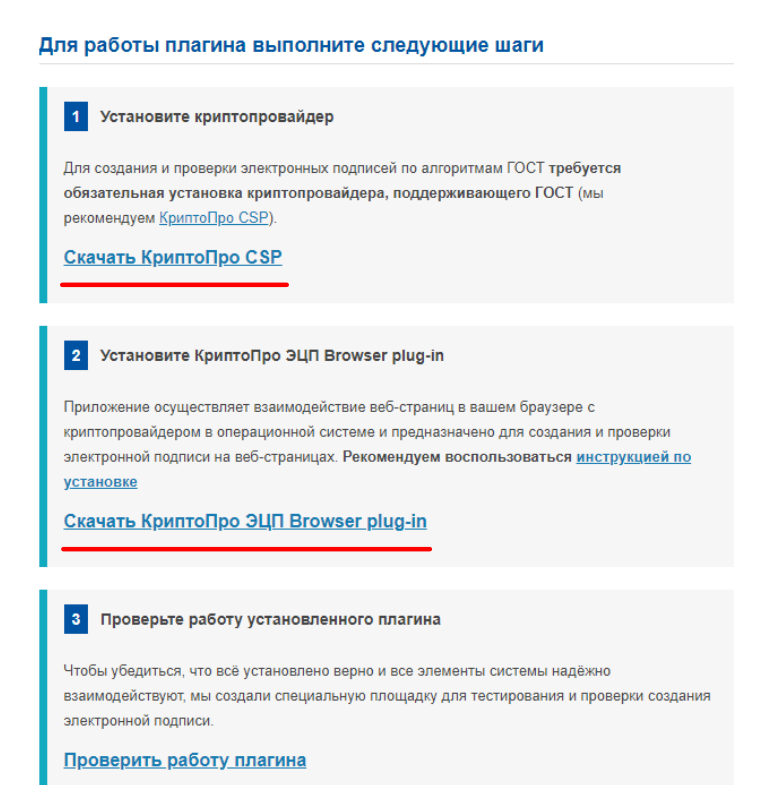

Рисунок 5.1

Для скачивания КриптоПро CSP необходимо пройти регистрацию продукта – рисунок 5.2 и нажать кнопку «Скачать для Windows».

|                                                   | КриптоПро   Крипто                                          | Про ЭЦП Browser plug                 | in                                               |
|---------------------------------------------------|-------------------------------------------------------------|--------------------------------------|--------------------------------------------------|
| Уникальн<br>защащён<br>хранития                   | ая поддержка<br>ных облачных<br>ц ключей →                  | Сообщения                            | носителей с<br>мыми ключами<br>яым обменом<br>им |
| КриптоПро<br>Актуальная верся<br>Сертефицерования | CSP 5.0 R3<br>п критопровайдера<br>т мерони — пасле репеста | КУПИ<br>Полнию в<br>с бесероной п    | TI-<br>EPCVIIO<br>MULEHOMICH M                   |
| Ф.И.О.                                            | _                                                           | регутарными об                       | новлениями                                       |
| Email *                                           | Company Con                                                 | ń                                    |                                                  |
| Организация                                       |                                                             |                                      |                                                  |
| Мы предостає<br>с работой все                     | ипяем 90-дневны<br>х функций програ                         | ичиполос<br>й ознакомительны<br>ммы! | й период                                         |
| — (                                               | СКАЧАТЬ дл                                                  | 8 Windows                            |                                                  |
|                                                   | Выбрать дру                                                 | той вариант                          |                                                  |

Рисунок 5.2

# П.5.3

На странице https://www.cryptopro.ru/products/cades/plugin (рисунок 5.1) нажмите «Скачать КриптоПро ЭЦП Browser plug-in»

# П.5.4

После скачивания файлов нажмите на кнопку загрузки в браузере – рисунок **5.4** 

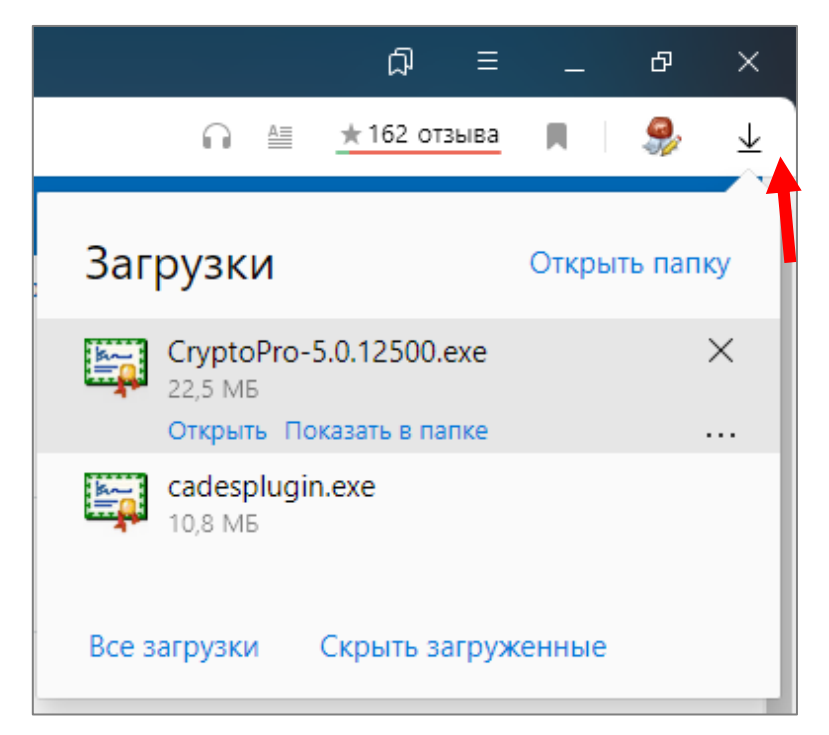

# П.5.5

Запустите установку Крипто ПРО (файл: CryptoPro-5.0.12500.exe) – рисунок .5.4 и нажмите «Да» - рисунок 5.5.

| Установка Криптої | Про             | ×             |
|-------------------|-----------------|---------------|
| Установить Крипт  | оПро CSP и Brov | vser plug-in? |
|                   | Да              | Нет           |

| КриптоПро ЭЦП Browser plug-in             | $\times$ |
|-------------------------------------------|----------|
| Установить КриптоПро ЭЦП Browser plug-in? |          |
| Да Нет                                    |          |

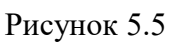

Запустите установку КриптоПро ЭЦП Browser plug-in КриптоПро ЭЦП Browser plug-in (файл: cadesplugin.exe) – рисунок .5.4 и нажмите «Да» рисунок 5.5.

# П.5.6

Запустите установку CryptoPro Extension for CadES Browser Plug-In кнопкой «Add to Yandex Browser», перейдя по ссылке https://addons.opera.com/en/extensions/details/cryptopro-extension-forcades-browser-plug-in/ - рисунок 5.6

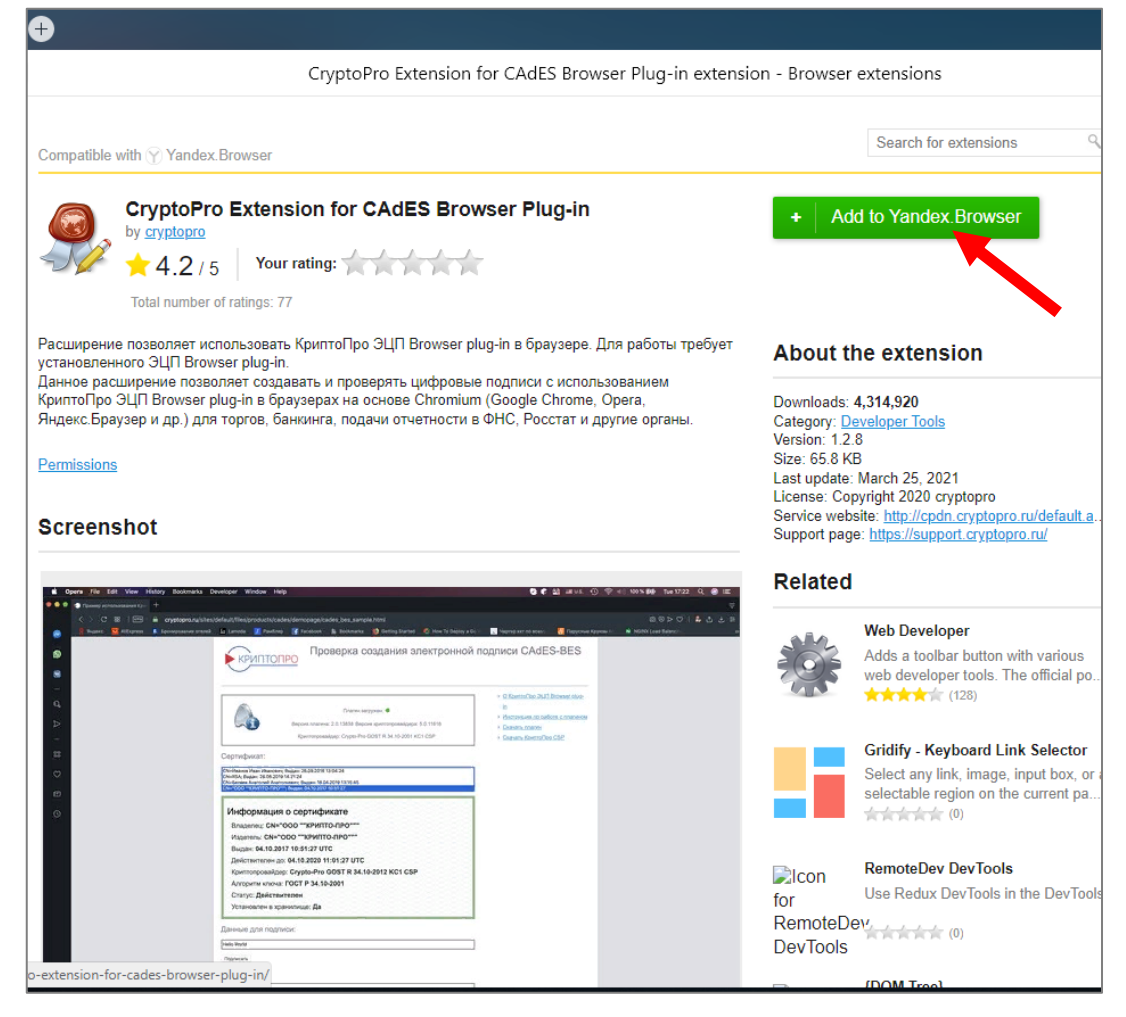

Рисунок 5.6

# П.5.7

Нажмите «Установить расширение» - рисунок 5.7

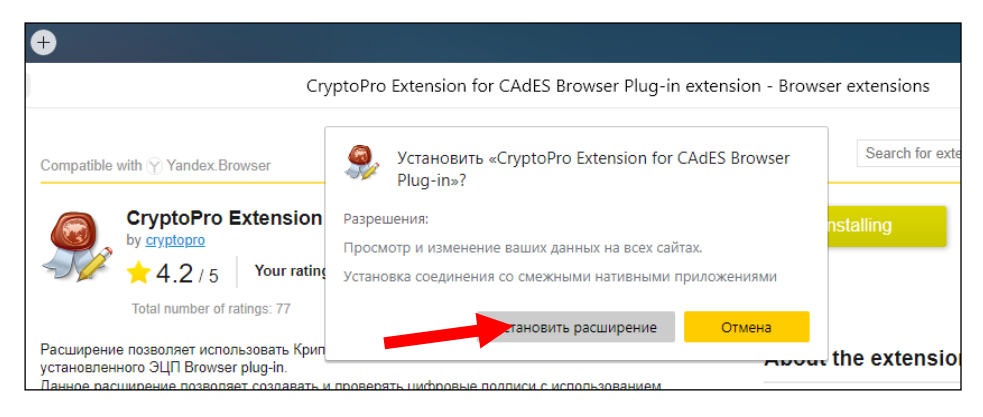

Рисунок 5.7

# П.5.8

Результатом удачной установки Плагина будет являться рисунок – 5.8.

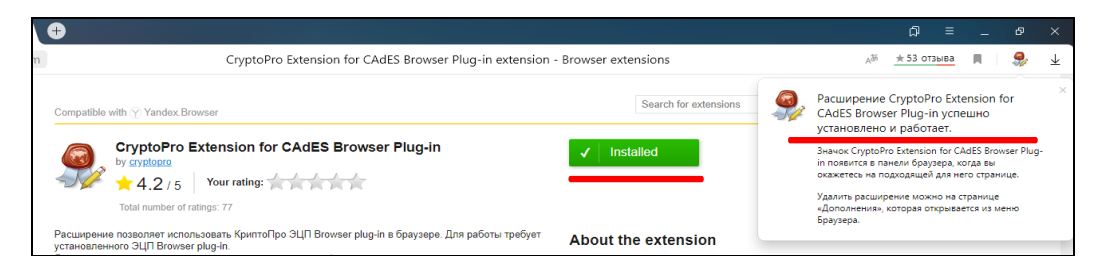

Рисунок - 5.8

# П.6

Перейдите на страницу проверки подключения к личному кабинету https://lkip2.nalog.ru/lk#!/certificate/requirements . Нажмите кнопку «Начать проверку». В появившемся окне «Подтверждение доступа» нажать «Да» –

рисунок 6.

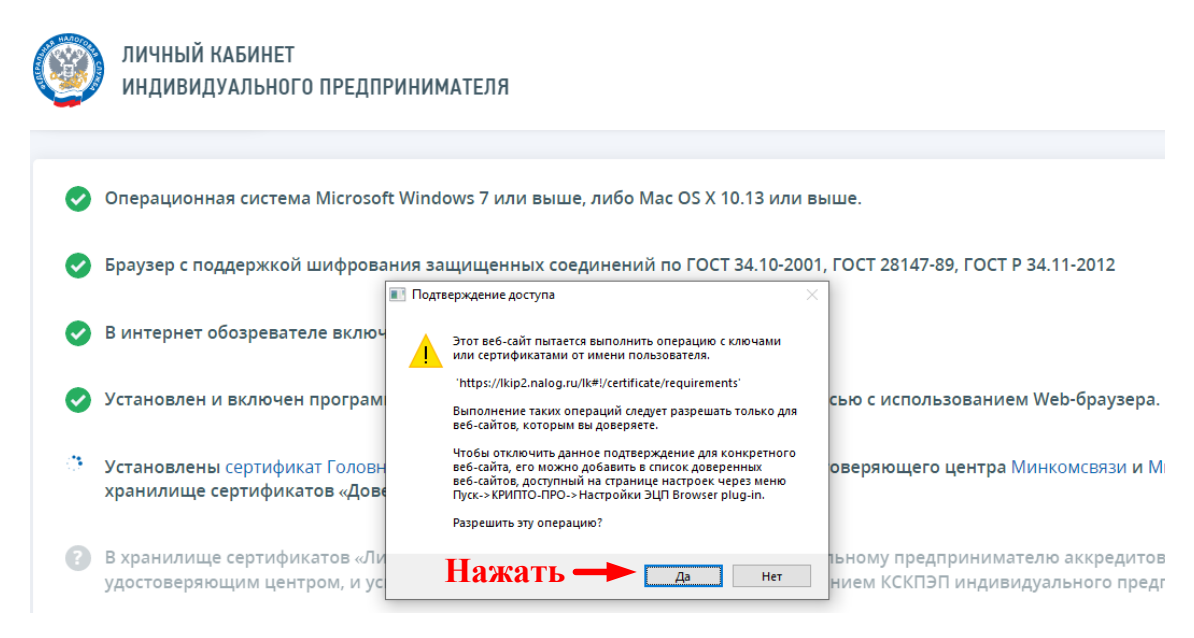

Рисунок – 6

# П.6.1

В случае ошибки, указанной на **рисунке 6.1**, необходимо произвести установку личного сертификата.

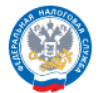

#### ЛИЧНЫЙ КАБИНЕТ ИНДИВИДУАЛЬНОГО ПРЕДПРИНИМАТЕЛЯ

| <b>⊘</b> | Операционная система Microsoft Windows 7 или выше, либо Mac OS X 10.13 или выше.                                                                                                    |
|----------|----------------------------------------------------------------------------------------------------|
| 0        | Браузер с поддержкой шифрования защищенных соединений по ГОСТ 34.10-2001, ГОСТ 28147-89, ГОСТ Р 34.11-2012                                                                                                    |
| 0        | В интернет обозревателе включена поддержка cookies.                                                                                                    |
| <b>⊘</b> | Установлен и включен программный компонент для работы с электронной подписью с использованием Web-браузера.                                                                                                    |
| 0        | Установлены сертификат Головного Удостоверяющего Центра и сертификаты удостоверяющего центра Минкомсвязи и Минцифры в<br>хранилище сертификатов «Доверенные корневые центры».                                                           |
| 6        | В хранилище сертификатов «Личные» установлен КСКПЭП, выданный индивидуальному предпринимателю аккредитованным<br>удостоверяющим центром, и успешно создана электронная подпись с использованием КСКПЭП индивидуального предпринимателя. |
| 8        | Проверка защищённого соединения с сервером Личного кабинета индивидуального предпринимателя.                                                                                                    |
|          |                                                                                                    |
|          | 🕐 Проверка закончилась с ошибкои                                                                                                    |
|          | К сожалению, Вы не сможете воспользоваться сервисом. Устраните причины, указанные выше и повторите попытку подключения.                                                                                                    |

Рисунок 6.1

# П.6.2

В меню «Пуск» запустить «КриптоПро CSP» - рисунок 6.2.

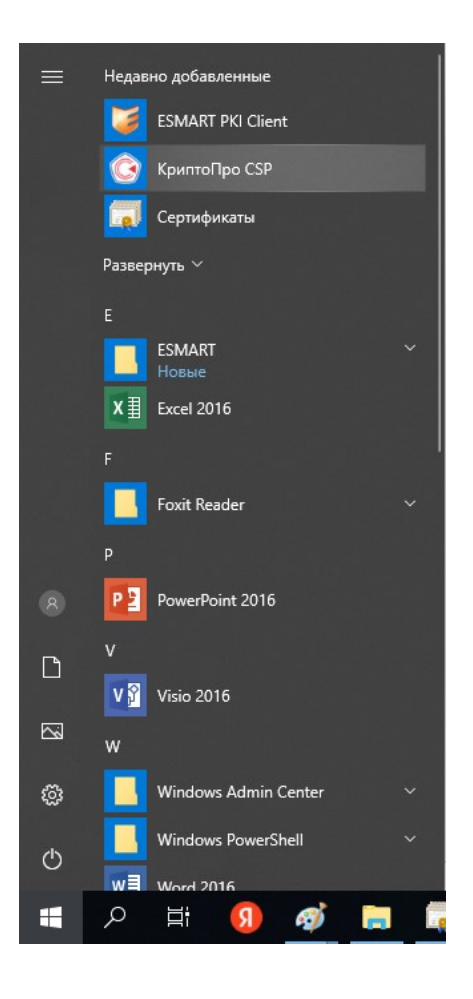

Рисунок 6.2

# П.6.3

Выбрать вкладку «Сервис» и нажать «Просмотреть сертификаты в контейнере...» рисунок 6.3.

| Оборудование                                                      | Сервис                                                                                                    | Лополни                                                                                                    |                                                                                                    |                                                                                                    |  |
|-------------------------------------------------------------------|----------------------------------------------------------------------------------------------------|----------------------------------------------------------------------------------------------------|----------------------------------------------------------------------------------------------------|----------------------------------------------------------------------------------------------------|--|
|                                                                   |                                                                                                    | дополни                                                                                                    | тельно                                                                                                    | Алгоритмы                                                                                                    |  |
| р закрытого клю<br>ера позволяют пр<br>контейнер закры<br>ировать | уча<br>ротестиров<br>того ключа<br>Скопирова                                                                                                    | ать, скопі<br>а с носите<br>ть                                                                                                    | ировать и<br>ля.<br>Удали                                                                                                    | ли<br>1ть                                                                                                    |  |
| каты в контейнер<br>гер позволяет пр<br>нере закрытого к<br>атов. | ое закрыто<br>осмотреть<br>слюча, и ус                                                                                                    | го ключа<br>сертифика<br>тановить                                                                                                    | аты, нахо<br>их в храні                                                                                                    | дящиеся<br>илище                                                                                                    |  |
| Просм<br>ертификат                                                | отреть сер                                                                                                    | тификать                                                                                                    | і в контей                                                                                                    | нере                                                                                                    |  |
| гер позволяет св<br>ром закрытого ки<br>це.                       | язать серт<br>люча, уста                                                                                                    | ификат из<br>новив это                                                                                                    | файла с<br>т сертифи                                                                                                    | кат в                                                                                                    |  |
| Установить личный сертификат                                      |                                                                                                    |                                                                                                    |                                                                                                    |                                                                                                    |  |
| акрытых ключей<br>ера позволяют из<br>ли удалить запо             | зменить пар<br>мненные ра                                                                                                    | роли (ПИН<br>анее парол                                                                                                    | -коды) зан<br>1и.                                                                                                    | крытых                                                                                                    |  |
| енить пароль                                                      | Уда                                                                                                    | алить запо                                                                                                    | мненные                                                                                                    | пароли                                                                                                    |  |
|                                                                   | ера позволяют пр<br>ировать (<br>каты в контейнер<br>чер позволяет пере закрытого к<br>ертификат<br>тер позволяет св<br>ром закрытого к<br>це. (<br>ум<br>акрытых ключей<br>ера позволяет из<br>ли удалить запоо<br>енить пароль | ера позволяют протестиров<br>ировать Скопирова<br>каты в контейнер закрытого ключа,<br>каты в контейнере закрытог<br>гер позволяет просмотреть сер<br>ертификат<br>гер позволяет связать серті<br>ром закрытого ключа, уста<br>це. Установить<br>крытых ключей<br>гра позволяют изменить па<br>ли удалить запомненны ра<br>енить пароль Уда | ра позволяют протестировать, скоп<br>ировать Скопировать Скопировать Скопировать<br>ировать Скопировать Г<br>каты в контейнере закрытого ключа<br>гер позволяет просмотреть сертификат<br>просмотреть сертификать<br>атов. Просмотреть сертификат из<br>ром закрытого ключа, установив это<br>це. Установить личный се<br>вкрытых ключей<br>сра позволяют изменить пароли (ПИН<br>ли удалить запомненные ранее парол<br>енить пароль Удалить запо | ра позволяют протестировать, окопировать и<br>контейнер закрытого ключа с носителя. Удали<br>каты в контейнере закрытого ключа<br>гер позволяет просмотреть сертификаты, нахо<br>пере закрытого ключа, и установить их в храна<br>атов. Просмотреть сертификаты в контей<br>ертификат<br>гер позволяет связать сертификат из файла с<br>ром закрытого ключа, установив этот сертифи<br>ке. Установить личный сертификат<br>крытых ключей<br>ера позволяют изменить пароли (ПИН-коды) за<br>ли удалить запомненные ранее пароли.<br>енить пароль Удалить запомненные |  |

Рисунок 6.3

## П.6.4

Нажать обзор и в окне «Выбор контейнера» выбрать нужный контейнер (Рисунок 6.4). Перейдите к пункту 6.6

|                                                                         | W Resilier po cor                                                                                                    |                |
|-------------------------------------------------------------------------|----------------------------------------------------------------------------------------------------|----------------|
| Выбор контейнера - КриптоПро CSP                                        | Базопасность Міскоро Насторичи П. с. Контара<br>(В) Сертификаты в контейнере закрытого ключа                            | 0000318000     |
| Выбор ключевого контейнера                                              | Контейнер закрытого ключа<br>Введите или укажите контейнер закрытого ключа для просио<br>сертификатов в этон контейнере | rpa            |
| В списке показывать:<br>Фружественные имена     Уникальные имена        |                                                                                                    |                |
| Список ключевых контейнеров пользователя:<br>Считыватель Имя контейнера | Имя ключевого контейнера:                                                                                               |                |
| ESMART Tok 39cd6549-c63b-4a03-8dc5-b4ee0e273145                         |                                                                                                    | Обзор          |
| n                                                                       | Введенное имя задает ключевой контейнер:<br>● Пользователя<br>○ Компьютера                                              | По сертификату |
| OK OTMEHA                                                               | Выберите CSP для поиска ключевых контейнеров:<br>Все поддерживаемые криптопровайдеры                                    | •]             |
| Прошедшая предварительное тест                                          | < Назад Дале                                                                                                    | е > Отмена     |
|                                                                         |                                                                                                    |                |

Рисунок 6.4

В случае, если в списке ключевых контейнеров пусто (рисунок 6.5), необходимо установить соответствующий драйвер ключевого носителя (П.6.5)

| ыбор контейн                  | ера - КриптоПро CSP                            |
|-------------------------------|------------------------------------------------|
| выбор ключевог                | о контейнера                                   |
| В списке показ                | зывать:<br>2нные имена ОУникальные имена       |
| Список ключевь<br>Считыватель | их контейнеров пользователя:<br>Имя контейнера |
|                               |                                                |
|                               |                                                |
|                               |                                                |

Рисунок 6.5

# П.6.5

При необходимости установите драйвера носителя. Для носителей Rutoken Lite ссылка для скачивания драйверов https://www.rutoken.ru/support/download/get/rtDrivers-exe.html.

Для носителей Esmart ссылка для скачивания https://esmart.ru/download/

Выбрать - ESMART PKI Client 4.11 для Windows (рекомендуется)

| Программы для скачивания                                                                                                    |             |          |  |  |
|----------------------------------------------------------------------------------------------------|-------------|----------|--|--|
| Программное обеспечение PKI Client 4.11                                                                                                    |             |          |  |  |
| ESMART PKI Client 4.11 для Windows (рекомендуется)                                                                                                    | 16.авг.2022 | 29.43 МБ |  |  |
| Прошедшая предварительное тестирование версия для Windows x86/x64. Включает в себя все необходимые<br>библиотеки.                                                             |             |          |  |  |
| ESMART PKI Client 4.11 для Windows (Eul), для опытных пользователей)<br>Прошедшая предварительное тестирование версия для Windows x86/x84 со всеми необходиными зависимостями | 16.aвг.2022 | 93.66 M5 |  |  |
| Библиотеки ESMART Token 4.11 (PKCS#11) для Linux (x86.грm)<br>Версия RPM установщика под Linux x86                                                                            | 16.авг.2022 | 5.76 M5  |  |  |
| Библиотеки ESMART Token 4.11 (PKCS#11), для Linux (x64, грт)<br>Версия RPM установщика под Linux x64                                                                          | 16.авг.2022 | 6.11 M5  |  |  |

# Далее - Запустить файл

| ESMART_PKI_Client_4.11_20220816_bundle.zip        |                      |                         |                          |                       |     |  |
|---------------------------------------------------|----------------------|-------------------------|--------------------------|-----------------------|-----|--|
| Файл Команды Операции Избранное Настройки Справка |                      |                         |                          |                       |     |  |
| Добавить Извлечь                                  | Тест Просм           | отр Удалить Поис        | К Мастер Информация      | Антивирус Комментарий | SFX |  |
| ↑ 🔯 ESMART_P                                      | KI_Client_4.11_20220 | )816_bundle.zip - ZIP a | рхив, размер исходных фа | йлов 33 861 064 байт  |     |  |
| Амя ^                                             | Размер               | Сжат Тип                | Изменён                  | CRC32                 |     |  |
| 1.                                                |                      | Папка с фа              | йлами                    |                       |     |  |
| 📧 setup.exe                                       | 595 680              | 218 651 Приложен        | ие 16.08.2022 12:15      | 6465DDB3              |     |  |
| 👘 setup.msi                                       | 12 369 920 11        | 1 440 260 Пакет устан   | новщик 16.08.2022 12:15  | 5DDA3A73              |     |  |
| 💷 setup.x64.exe                                   | 595 688              | 218 652 Приложен        | ие 16.08.2022 12:15      | 56F086DD              |     |  |
| nd setup.x64.msi                                  | 20 299 776 18        | 8 978 695 Пакет устан   | ювщик 16.08.2022 12:15   | BBF8C843              |     |  |
|                                                   |                      |                         |                          |                       |     |  |
|                                                   |                      |                         |                          |                       |     |  |
|                                                   |                      |                         |                          |                       |     |  |
|                                                   |                      |                         |                          |                       |     |  |

Запустить скачанный драйвер носителя и дождаться окончания установки.

Закройте окна программы «КриптоПро CSP», нажав «Отмена».

Подключите носитель с ключевой информацией к ПК. Если носитель был подключен, то переподключите его и повторите действия с П.6.2.

#### П.6.6

После выбора контейнера нажать «Далее» в программе КриптоПро CSP. В окне, приведенном на рисунке 6.6, необходимо нажать «Свойства».

| 💽 Сертификаты в                 | контейнере зак             | рытого ключа   |            | ×         |
|---------------------------------|----------------------------|----------------|------------|-----------|
| Сертификат для<br>Просмотрите и | просмотра<br>выберите серт | ификат         |            | Ē         |
| Сертификат:                     |                            |                |            | ·         |
| Субъект:                        | NHH                        | , СНИЛС-       | , OTPH=    | , I       |
| Поставщик:                      | E=uc@nalog.r               | u, OIPH=       | , инн-     | , C=RU, S |
| Действителен с:                 | 25 января 202              | 22 r. 16:49:41 |            |           |
| Действителен по:                | 25 апреля 202              | 23 r. 16:59:41 |            |           |
| Серийный номер:                 | SE                         |                |            |           |
|                                 |                            |                |            |           |
|                                 |                            |                | Установить | Свойства  |
|                                 |                            |                |            | Of and    |
|                                 |                            |                |            | 0030p     |
|                                 |                            |                |            |           |
|                                 |                            | < Hasa         | а Готово   | Отмена    |

#### Рисунок 6.6

# П.6.7

Далее нажать «Установить сертификат...» - рисунок 6.7.

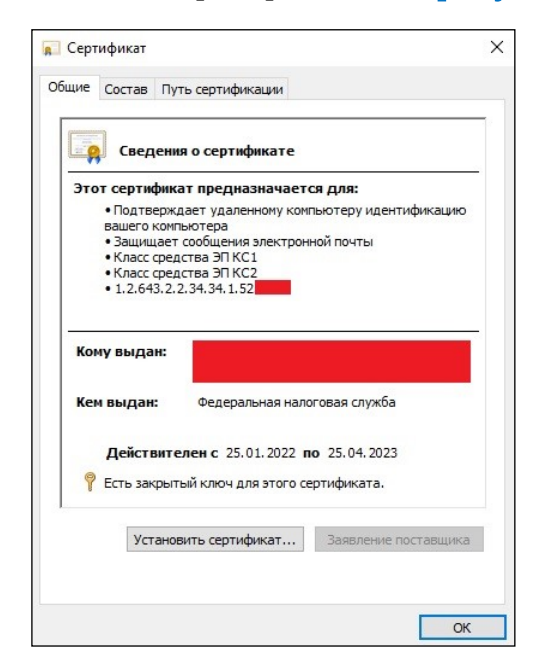

Рисунок 6.7

#### П.6.8

Откроется «Мастер импорта сертификатов», в котором необходимо нажать «Далее» - рисунок 6.8

| 🔶 😺 Мастер импорта сертификатов                                                                                                    | ^   |
|----------------------------------------------------------------------------------------------------|-----|
| Мастер импорта сертификатов                                                                                                    |     |
| Этот мастер помогает копировать сертификаты, списки доверия и списки отзыва<br>сертификатов с локального диска в хранилище сертификатов.                                                                                                    |     |
| Сертификат, выданный центром сертификации, является подтверждением вашей<br>личности и содержит информацию, необходимую для защиты данных или<br>установления защищенных сетевых подключений. Хранилище сертификатов —<br>это область системы, предназначенная для хранения сертификатов. |     |
| Расположение хранилища<br>• Текущий пользователь Олокальный компьютер                                                                                                    |     |
| Для продолжения нажмите кнопку "Далее".                                                                                                    |     |
|                                                                                                    |     |
| Далее Отм                                                                                                    | ена |

Рисунок 6.8

## П.6.9

На следующем шаге выбрать «Поместить все сертификаты в следующее хранилище» и через кнопку «Обзор» выбрать из списка «Личное» - рисунок 6.9.

| <ul> <li>Яастер импорта сертификатов</li> <li>Хранилище сертификатов</li> <li>Хранилища сертификатов - это системные области, в которых хранятся сертификаты.</li> <li>Windows автоматически выберет хранилище, или вы можете указать расположение сертификата вручную.</li> <li>Автоматически выбрать хранилище на основе типа сертификата</li> <li>Поместить все сертификатов:</li> <li>Дичное</li> </ul>                                                                                                    |   |                                                                                                    | ×  |
|----------------------------------------------------------------------------------------------------|---|----------------------------------------------------------------------------------------------------|----|
| Хранилища сертификатов - это системные области, в которых хранилища сертификатов - это системные области, в которых хранилища сертификата во системные области, в которых расположение сертификата вручную.           Міndows автоматически выберет хранилище, или вы можете указать расположение сертификата вручную.         Автоматически выберет хранилище на основе типа сертификата           Поместить все сертификаты в следующее хранилище         Воснотить все сертификатов:           Личное         Обзор | ← | 瑟 Мастер импорта сертификатов                                                                       |    |
| Хранилища сертификатов           Хранилища сертификатов - это системные области, в которых хранятся сертификаты.           Windows автоматически выберет хранилище, или вы можете указать сасположение сертификата вручную.           Автоматически выберать хранилище на основе типа сертификата           Поместить все сертификаты в следующее хранилище           Хранилище сертификаты           Личное                                                                                                    |   |                                                                                                    |    |
| Хранилища сертификатов - это системные области, в которых<br>хранятся сертификаты.<br>Windows автоматически выберет хранилище, или вы можете указать<br>расположение сертификата вручную.<br>Aвтоматически выбрать хранилище на основе типа сертификата<br>Tomecruth все сертификаты в следующее хранилище<br>Хранилище сертификатов:<br>Личное<br>Обзор                                                                                                    |   | Хранилище сертификатов                                                                              |    |
| Windows автоматически выберет хранилище, или вы можете указать<br>расположение сертификата вручную.<br>Aвтоматически выбрать хранилище на основе типа сертификата<br>Towecruth все сертификаты в следующее хранилище<br>Хранилище сертификатов:<br>Личное<br>Обзор                                                                                                    |   | Хранилища сертификатов - это системные области, в которых<br>хранятся сертификаты.                  | _  |
| <ul> <li>О Автоматически выбрать хранилище на основе типа сертификата</li> <li>Поместить все сертификаты в следующее хранилище</li> <li>Хранилище сертификатов:</li> <li>Личное</li> </ul>                                                                                                    |   | Windows автоматически выберет хранилище, или вы можете указать<br>расположение сертификата вручную. |    |
| Опместить все сертификаты в следующее хранилище<br>Хранилище сертификатов:<br>Личное           Обзор                                                                                                    |   | О Автоматически выбрать хранилище на основе типа сертификата                                        |    |
| Хранилище сертификатов:<br>Личное Обзор                                                                                                    |   | • Поместить все сертификаты в следующее хранилище                                                   |    |
| Личное Обзор                                                                                                    |   | Хранилище сертификатов:                                                                             |    |
|                                                                                                    |   | Личное Обзор                                                                                        |    |
|                                                                                                    |   |                                                                                                    |    |
|                                                                                                    |   |                                                                                                    |    |
|                                                                                                    |   |                                                                                                    |    |
|                                                                                                    |   |                                                                                                    | 2  |
|                                                                                                    |   |                                                                                                    |    |
|                                                                                                    |   |                                                                                                    |    |
|                                                                                                    |   |                                                                                                    |    |
|                                                                                                    |   |                                                                                                    |    |
| Далее Отмена                                                                                                    |   | Далее Отмен                                                                                         | ia |

Рисунок 6.9

# П.6.10

В следующем окне нажать «Готово» и дождаться сообщения об успешном импорте сертификата – **рисунок 6.10**.

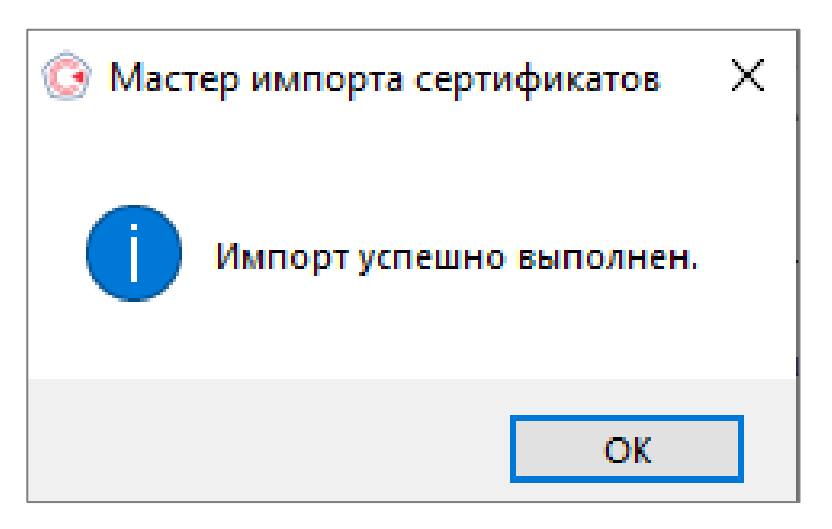

Рисунок 6.10

# П.7

Необходимо выполнить проверку условий подключения к «Личному кабинету индивидуального предпринимателя» https://lkip2.nalog.ru/lk#!/certificate/requirements кликнув на «Начать проверку».

В появившемся окне «Подтверждение доступа» нажать «Да» – рисунок 7.

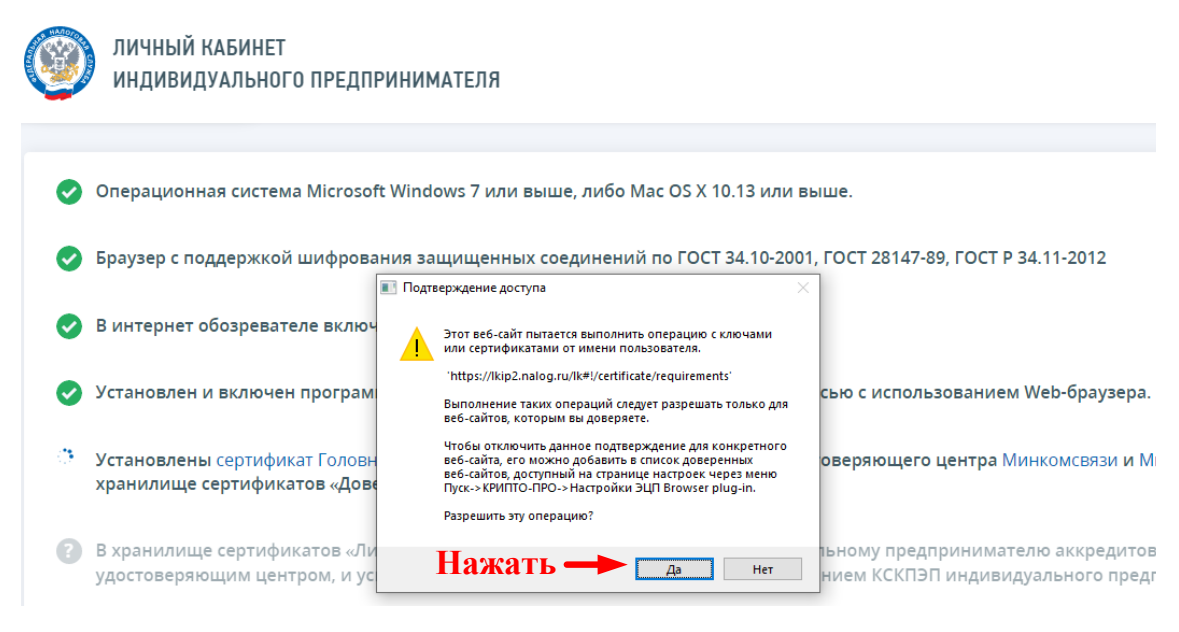

Рисунок 7

Удачная проверка условий отображена на рисунке 7.1, выберите нужный сертификат и нажмите «Выбрать».

| индивиду                                             | \БИНЕТ<br>АЛЬНОГО ПРЕДПРИНИМАТЕЛЯ                                 |                                   |
|------------------------------------------------------|-------------------------------------------------------------------|-----------------------------------|
| > Порт 443                                           | должен быть открыт для отправки и приема данных из сети Интернет. |                                   |
|                                                      | Выберите сертификат                                               | ×                                 |
|                                                      | Доступные сертификаты                                             |                                   |
|                                                      | с: 27 октября 2021 г. 15:58 по: 27 октября 2022 г. 16:8           |                                   |
| 🕑 Операционная                                       | Владелец;<br>Выписан на:                                          |                                   |
| 🕑 Браузер с подд                                     | инн:<br>снилс:                                                    |                                   |
| 🕑 В интернет обо                                     | огрнип:<br>Выданс                                                 |                                   |
| 🕑 Установлен и в                                     | Выбрать                                                           |                                   |
| <ul> <li>Установлены се<br/>хранилище сер</li> </ul> |                                                                   | и Минцифры                        |
| В хранилище со                                       | ертификатов «Личные» установлен КСКПЭП, выданный индивидуальном   | у предпринимателю аккредитованным |

Рисунок 7.1

В случае запроса введите PIN-код от носителя СКПЭП - рисунок 7.2

| 💿 Аутентификация -                       | КриптоПро CSP                                                                                             | × |
|------------------------------------------|----------------------------------------------------------------------------------------------------|---|
| Crypto-Pro GOST R<br>пин-код на носитель | 34.10-2012 Cryptographic Service Provider запрашивает                                                     |   |
| Считыватель:<br>Носитель:                | ISBC ESMART Token 0<br>ESMART_70E28029B82A                                                                |   |
| Введите пин-код:                         | Сохранить пароль в приложении<br>Сохранить пароль в системе<br>Выбран язык ввода, отличный от английского |   |
|                                          | ОК Отмена                                                                                                 |   |

Рисунок 7.2

В всплывающем окне выберите нужный сертификат и нажмите «ОК» - рисунок 7.3

| уовект | издатель | Серийный номер |  |
|--------|----------|----------------|--|
|        | 000      |                |  |
|        |          |                |  |
|        |          |                |  |
|        |          |                |  |
|        |          |                |  |

#### П.7.1

Удачная проверка условий входа в ЛК ИП показана на рисунке 7.4, нажмите «Войти в Личный кабинет»

| lkip2.nalog | Проверка выполнения условий доступа к личному кабинету - ЛК ИП                                                                                                    | ★ 16K o |
|-------------|----------------------------------------------------------------------------------------------------|---------|
| ۷           | ЛИЧНЫЙ КАБИНЕТ<br>ИНДИВИДУАЛЬНОГО ПРЕДПРИНИМАТЕЛЯ                                                                                                    |         |
| 0           | Операционная система Microsoft Windows 7 или выше, либо Mac OS X 10.13 или выше.                                                                                                    |         |
| 0           | Браузер с поддержкой шифрования защищенных соединений по ГОСТ 34.10-2001, ГОСТ 28147-89, ГОСТ Р 34.11-2012                                                                                                    |         |
| 0           | В интернет обозревателе включена поддержка cookies.                                                                                                    |         |
| 0           | Установлен и включен программный компонент для работы с электронной подписью с использованием Web-браузера.                                                                                                    |         |
| 0           | Установлены сертификат Головного Удостоверяющего Центра и сертификаты удостоверяющего центра Минкомсвязи и Минцифры в<br>хранилище сертификатов «Доверенные корневые центры».                                                           |         |
| 0           | В хранилище сертификатов «Личные» установлен КСКПЭП, выданный индивидуальному предпринимателю аккредитованным<br>удостоверяющим центром, и успешно создана электронная подпись с использованием КСКПЭП индивидуального предпринимателя. |         |
| 0           | Проверка защищённого соединения с сервером Личного кабинета индивидуального предпринимателя.                                                                                                    |         |
| Boi         | йти в Личный кабинет                                                                                                    |         |

Рисунок 7.4

# П.7.1

Результат входа в личный кабинет индивидуального предпринимателя показан на рисунке 7.5

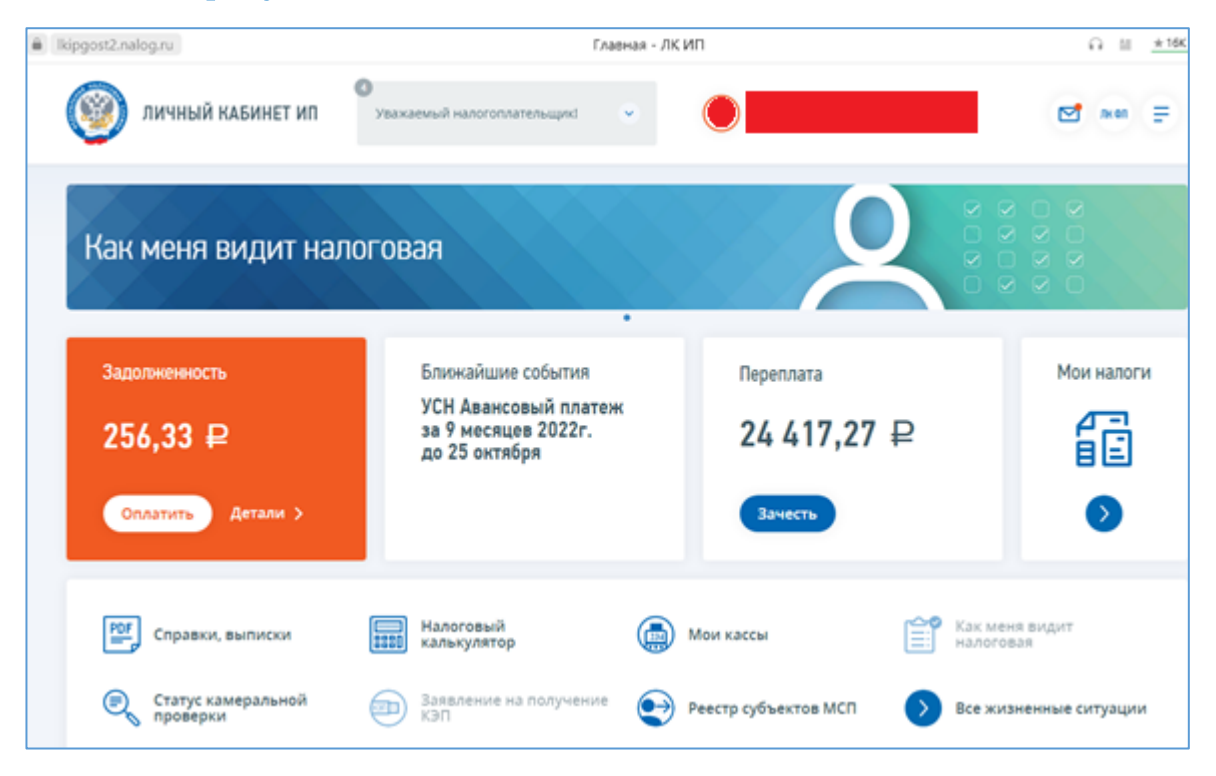

Рисунок 7.5